### GUIDE D'UTILISATION

# VIDÉOCONFÉRENCE ZOOM

ESPACE D'ACCÉLÉRATION ET DE CROISSANCE DE L'OUTAOUAIS

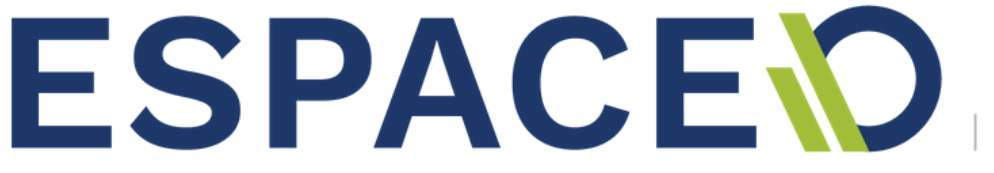

CATALYSÉ PAR Cilex

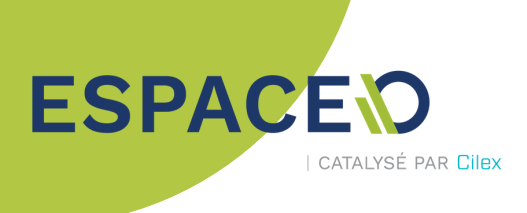

| Compte :                     |
|------------------------------|
| Utilisateur :                |
| Mot de passe :               |
| Lien d'invitation :          |
| ID personnel de conférence : |
|                              |

#### Accéder à Zoom

Si Zoom n'est pas installé sur votre ordinateur, vous pouvez le faire en vous rendant à zoom.us/download.

Veuillez noter que si vous acceptez une invitation à une conférence téléphonique, l'application se téléchargera automatiquement.

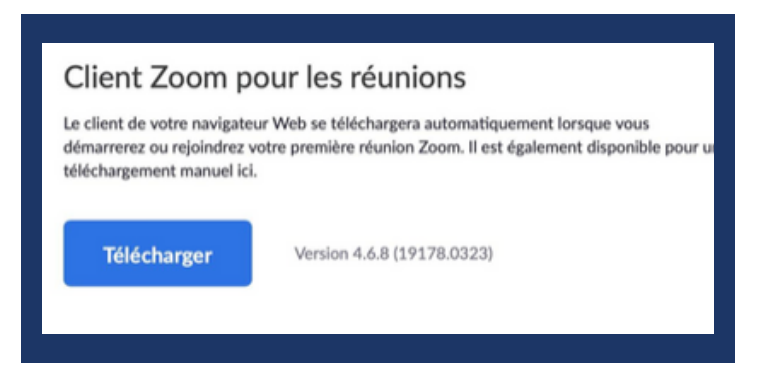

Cliquez sur l'icône Zoom sur le bureau pour lancer l'application.

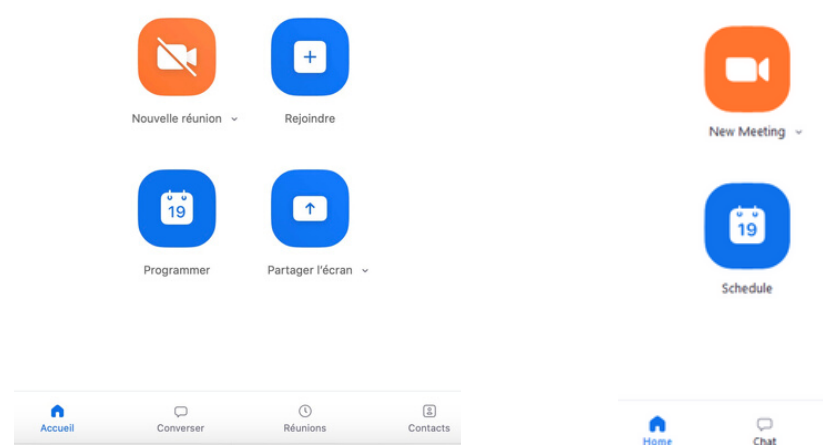

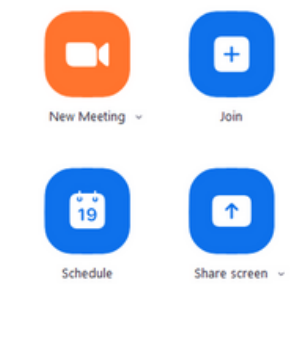

() Meetings

2 Contacts

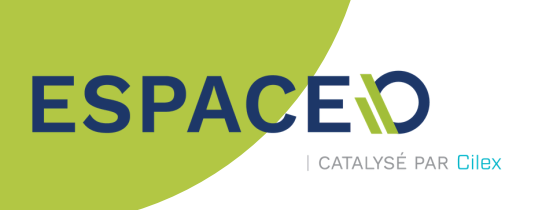

#### Programmer une nouvelle réunion

Sélectionnez le bouton « Planifier » (Schedule).

Choisissez les paramètres désirés avant de cliquer sur « Planifier » (Schedule) au bas de la fenêtre. Zoom créera un identifiant (ID) de réunion et un lien URL que vous pourrez partager aux participants.

| Planifier une réunion                                                                 | Schedule Meeting                                                                              |  |  |  |  |  |
|---------------------------------------------------------------------------------------|-----------------------------------------------------------------------------------------------|--|--|--|--|--|
| Sujet                                                                                 | Торіс                                                                                         |  |  |  |  |  |
| Réunion Zoom de Anne-Marie Trudel                                                     | Admin Cilex's Zoom Meeting                                                                    |  |  |  |  |  |
| Date                                                                                  | Start: (jeu. mars 26, 2020 V) 16:00                                                           |  |  |  |  |  |
| 2020-03-29 ~ 22:00 ~ à 2020-03-29 ~ 22:30 ~                                           | Duration: 1 hour ~ 0 minute ~                                                                 |  |  |  |  |  |
| □ Réunion périodique Fuseau horaire: heure normale de l'Est no ~                      | C Recurring meeting Time Zone: Montreal 🗸                                                     |  |  |  |  |  |
| N° de réunion<br>Créé(e) automatiquement<br>N° personnel pour la réunion 819-775-0266 | Meeting ID O Generate Automatically Personal Meeting ID                                       |  |  |  |  |  |
| Mot de passe<br>Exiger le mot de passe de la réunion                                  | Password Require meeting password                                                             |  |  |  |  |  |
| Vidéo<br>Animateur Activé O Désactivé                                                 | Video         On         O         Off         Participants:         On         O         Off |  |  |  |  |  |
| Audio                                                                                 | Audio Telephone Computer Audio Telephone and Computer Audio                                   |  |  |  |  |  |
| Audio O Téléphone O Audio de l'ordinateur O Téléphone et audio de l'ordinateur        | Calendar                                                                                      |  |  |  |  |  |
| Composer de Canada et États-Unis Modifier                                             | O Outlook O Google Calendar O Other Calendars                                                 |  |  |  |  |  |
| Calendrier O ICal O Google Agenda O Outlook O Autres calendriers                      | Advanced Options -<br>Schedule Cancel                                                         |  |  |  |  |  |
| Annuler Programmer                                                                    |                                                                                               |  |  |  |  |  |

Sujet (Topic) : indiquez l'objet de la réunion.

Début (Start) : indiquez la date et l'heure à laquelle la réunion doit commencer.

Durée (Duration) : indiquez la durée de la réunion.

**Réunion périodique** (Recurring meeting) : cochez la case si vous désirez que la réunion soit tenue périodiquement.

Fuseau horaire (Time zone) : sélectionnez « GMT -4:00 Montréal ».

**ID de la réunion** (Meeting ID) : vous pouvez sélectionner un ID généré automatiquement ou votre ID personnel.

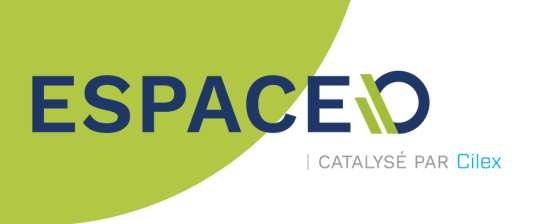

**Mot de passe** (Password) : ajoutez un mot de passe si vous voulez limiter l'accès à la vidéoconférence.

<u>Note</u> : cela peut être une bonne idée puisqu'en utilisant un ID personnalisé, n'importe qui pourra se joindre à vos réunions si l'accès n'est pas limité aux invités.

**Vidéo** : sélectionnez « Activé » (On) pour l'animateur (Host) et les participants si vous souhaitez que leur webcam s'active automatiquement en commençant la conférence.

Les participants peuvent toujours activer ou désactiver leur vidéo pendant la conférence en utilisant leur propre panneau de contrôle de réunion.

Audio (Audio) : sélectionnez la provenance du son selon les besoins.

### **Options avancées**

Activer la salle d'attente (Enable waiting room) : activez cette option pour envoyer les participants dans une salle d'attente lorsqu'ils se connectent. L'hôte choisi ensuite de laisser entrer tous les participants d'un coup dans la réunion ou de les faire entrer un par un (facultatif).

**Ouvrir l'accès à la réunion avant l'arrivée de l'animateur** (Enable join before host) : activez cette option pour permettre aux participants de se joindre la réunion avant que l'hôte se connecte (recommandé).

**Couper le micro des participants à l'entrée** (Mute participants on entry) : activez cette option pour couper le micro des participants lorsqu'ils se connectent à la réunion. Ils pourront ensuite activer leur micro eux-mêmes ou laisser l'hôte le faire (facultatif).

**Seuls les utilisateurs connectés peuvent se joindre** (Only authenticated users can join - Sign in to Zoom) : activez cette option si vous désirez que seuls les participants qui possèdent un compte Zoom puissent se joindre à la réunion (non recommandé).

**Enregistrer automatiquement la réunion** (Automatically record meeting) : activez cette option si vous désirez enregistrer la réunion. À noter que l'enregistrement nécessite beaucoup d'espace sur le disque dur.

**Autres animateurs** (Alternative hosts) : ajoutez d'autres personnes qui peuvent agir au nom de l'animateur.

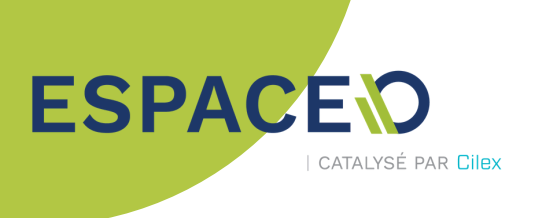

### Se joindre à une réunion

Sélectionnez le bouton « Se joindre » (Join).

| Rejoindre la réunion          | Join Meeting                             |  |  |
|-------------------------------|------------------------------------------|--|--|
| Réunion ID ou Nom de salle ~  | Enter meeting ID or personal link name 🗸 |  |  |
| Anne-Marie Trudel             | Enter your name                          |  |  |
| Ne pas se connecter à l'audio |                                          |  |  |
| Arrêter ma vidéo              | Do not connect to audio                  |  |  |
|                               | Turn off my video                        |  |  |
| Annuler Rejoindre             | Join Cancel                              |  |  |

Entrez le numéro de l'ID de la réunion ainsi que votre nom et appuyez sur le bouton « Se joindre » (Join).

Sélectionnez votre entrée de son (Rejoindre l'audio, Audio Conference) lorsque la fenêtre s'affiche.

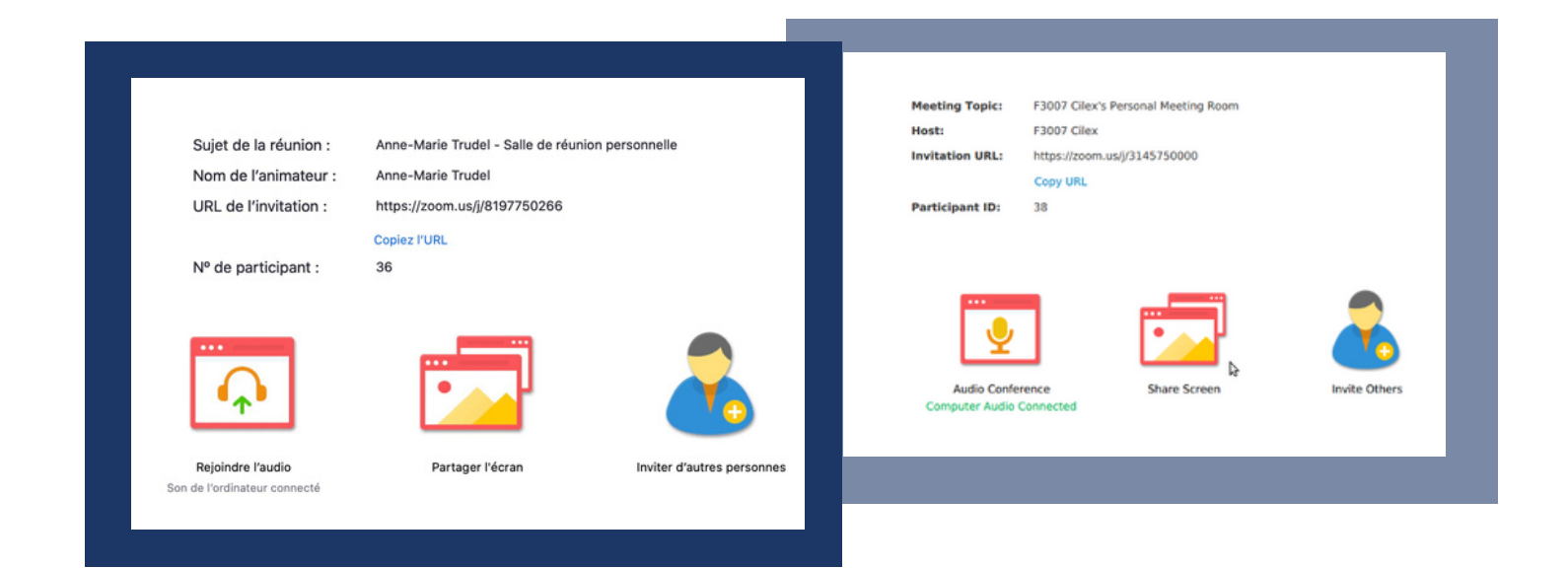

Pour changer **l'affichage** des participants : petites vignettes ou tous au centre en grand format

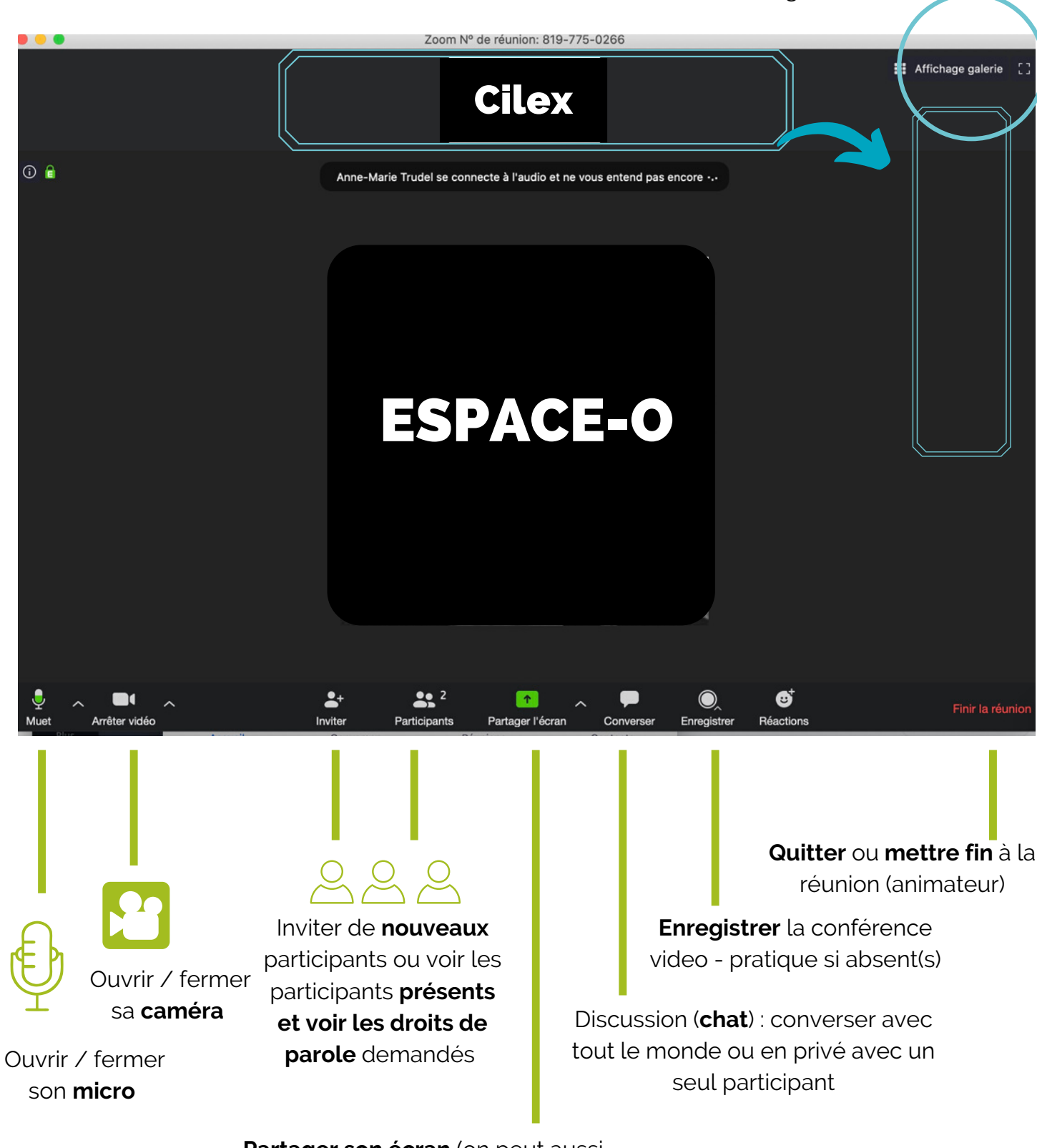

ESPACE

CATALYSÉ PAR Cilex

**Partager son écran** (on peut aussi demander le contrôle de l'ordinateur d'un participant)

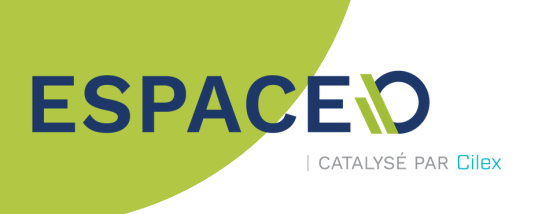

#### **Bonnes pratiques**

L'animateur devrait demander aux participants (surtout lorsqu'ils sont nombreux) :

- de fermer leur micro lorsqu'ils n'interviennent pas, pour éviter que les bruits de leur environnement ne soient entendus des autres participants ;

- de fermer leur caméra si la connexion internet est instable afin de limiter l'utilisation de leur bande passante.

Zoom offre quelques fonctions qui permettent d'être plus efficace, de limiter le « bruit » dans la conversation et de partager de l'information. Certaines d'entres elles permettent d'assurer une meilleure sécurité de vos conversations.

#### Salle d'attente

La fonction **Salle d'attente** peut être activée lors de **l'organisation des réunions**. Cette fonction oblige l'animateur à approuver individuellement les participants à la réunion.

Pour ce faire, il faut aller dans **Options** avancées puis cocher **Activer la salle** d'attente.

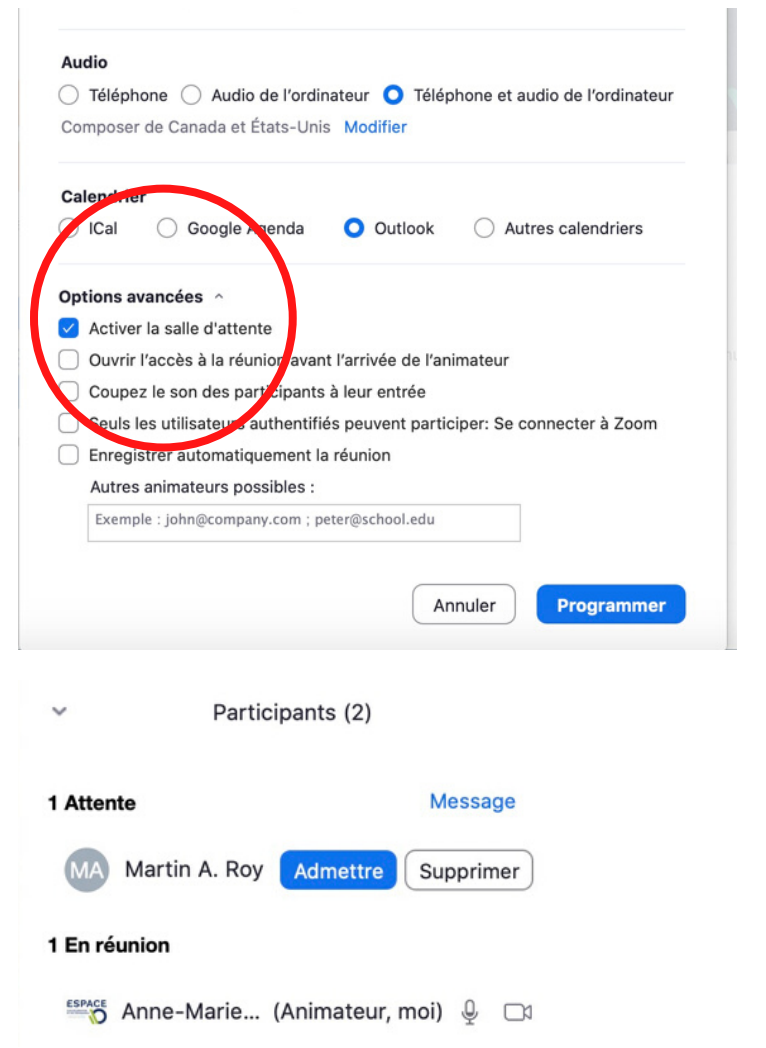

Pendant la réunion, l'animateur doit surveiller la liste des **participants** pour les admettre un par un.

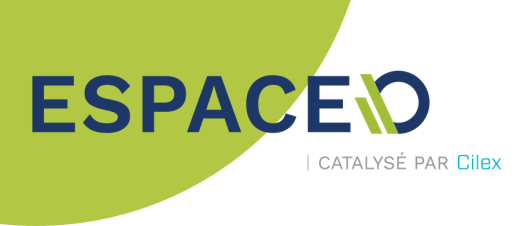

<u>Conseil de sécurité supplémentaire</u> : il peut être judicieux d'éviter de partager des liens dans les **conversations (chat)** pour ne pas offrir de porte d'entrée à des personnes malveillantes.

#### Fonction lever la main

L'animateur devrait demander aux participants d'utiliser autant que possible la fonction **Lever la main** s'ils veulent prendre la parole. Cette habitude facilitera les échanges. L'animateur peut alors plus facilement octroyer des droits de parole et permettre à tous de s'exprimer.

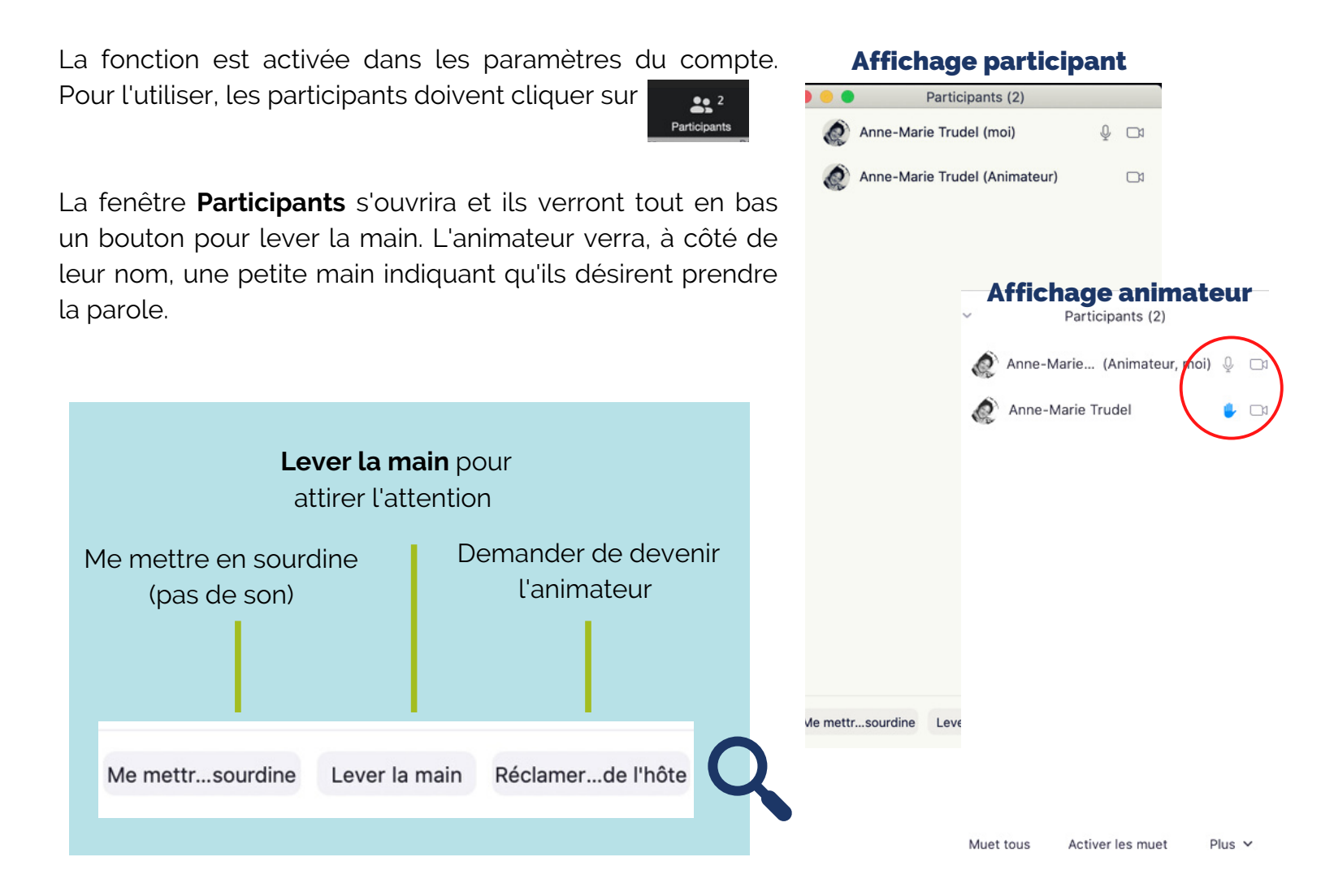

## ses paramètres

**Paramètres** Général Utiliser deux moniteurs (?) Basculer en mode plein écran lorsque vous démarrez ou rejoignez une réunion Vidéo Copier automatiquement l'URL de l'invitation une fois la réunion commencée Audio Me demander de confirmer lorsque je quitte une réunion. 1 Partager l'écran Afficher la durée de ma réunion Ajouter Zoom à la barre de menus macOS Converser Couper ma vidéo et mon son lorsque mon écran est éteint ou que l'écran de Arrière-plan virtuel veille démarre. 🗸 Rappelez-moi 5 minutes avant mes prochaines réunions Enregistrement en c... Thème Profil •= Statistiques Commentaires O Utiliser les paramètres système Clair O Sombre Raccourcis clavier Réaction à la couleur de peau Accessibilité

•

Accueil

Afficher plus de paramètres 🖄

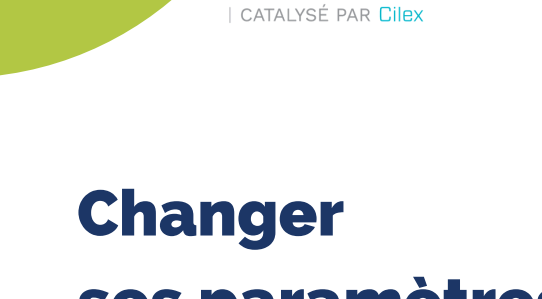

ESPACE

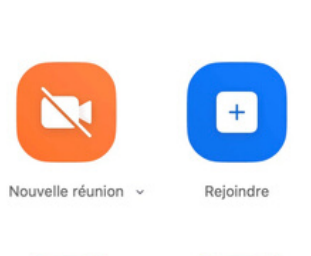

Q Re

e

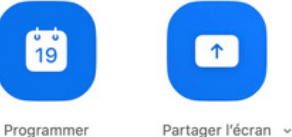

0 Réunions

 $\bigcirc$ 

Converser

2 Contacts

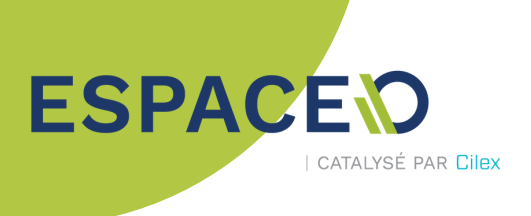

#### **Raccourcis clavier**

| Paramètres            |   |                                                                   |           |                                   |   |  |
|-----------------------|---|-------------------------------------------------------------------|-----------|-----------------------------------|---|--|
| Général               |   | Description                                                       | Raccourci | Activer le<br>raccourci<br>global | ? |  |
| C3 Vidéo              | ~ | Réunion                                                           |           |                                   |   |  |
| Audio                 |   | Rejoindre la réunion                                              | æJ        |                                   |   |  |
| Partager l'écran      |   | Démarrer une réunion                                              | ^#V       |                                   |   |  |
| Converser             |   |                                                                   |           |                                   |   |  |
| Arrière-plan virtuel  |   | Planifier une réunion                                             | ₩D        |                                   |   |  |
| O Enregistrement en c |   | Démarrer le partage d'écran<br>(partage direct)                   | ^#S       |                                   |   |  |
| Profil                |   | Couper/Rétablir mon micro                                         | ራжA       | $\Box$                            |   |  |
| Statistiques          |   | Couper le micro de tous les                                       |           |                                   |   |  |
| Commentaires          |   | participants, à l'exception de l'hôte<br>(pour l'hôte uniquement) | ^#M       | $\Box$                            |   |  |
| 🖽 Raccourcis clavier  |   | Couper tous les micros, à                                         |           |                                   |   |  |
| Accessibilité         |   | l'exception de l'hôte (pour l'hôte<br>uniquement)                 | ^#U       | $\Box$                            |   |  |

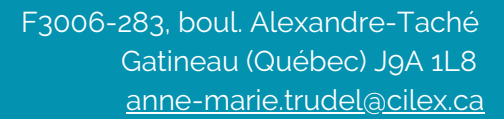

## ESPACEO | CATALYSÉ PAR CILEX